# **LDNS**<sup>TM</sup>

#### **Quick Reference Guide for Shipping**

### Create a Batch

| View S                                |                   | ] Sh  |          |      |            |  |
|---------------------------------------|-------------------|-------|----------|------|------------|--|
| Batch No.                             | Status            |       | Setup    | Date | Ship Da    |  |
| 8                                     | Sent              |       | 06/Mar/2 | 2019 | 06/Mar/201 |  |
|                                       |                   |       |          |      |            |  |
|                                       |                   |       |          |      |            |  |
| Attention                             |                   |       |          |      | V          |  |
| Attention                             |                   |       |          | 1    |            |  |
| Would you<br>specimen:<br>freezers) f | individual<br>Is, | Speci | mens     |      |            |  |
| Storage Items                         |                   |       |          |      |            |  |

Generate Shipping batches each day to limit number of boxes being shipped

1. In **View Shipment**, highlight the blank line at the bottom of the list

2. Go to Setup Shipment --> Select Storage Items

- 12 or less boxes per batch
- One batch for NEG plasma boxes
- One batch for NEG DBS boxes
- One batch for all POS specimens

3. Set Address to Central Lab in **Shipment Destination** 

4. Click the Add button 🔶

| View Shipment                                                                                                    | Setup Shipment        | Shipment Destination              | Import |
|----------------------------------------------------------------------------------------------------|-----------------------|-----------------------------------|--------|
| C Government C Internal                                                                                                    |                       |                                   |        |
| Items marked in storage                                                                                                    |                       | Items on batch                    |        |
| SATELLITE LAB FREEZER SHELF 1 POSITIVE PLASMA PLASMA ALIQUOT 2 PLA-P AL2 ZW001 001 € PLA-P AL3 ZW001 001 € PLA-P AL3 ZW001 001 € SHELF 2 POSITIVE DBS BACK 1 LDBS-P ZW001 001 € | Ad<br>ba<br>Ren<br>fr | d to<br>tch SATELLITE LAB FREEZER |        |

QA/QC

QA/QC verifies the contents of the boxes in the shipping batch using the LDMS barcode.

1. Use report buttons in **View Shipment** tab to create dummy **Manifest Report** and close – *Do not print* -- **Proceed to Shipment QA/QC tab** 

- QC Plasma A1, C2, F4, G9
- QC DBS one random card each box
- 2. Click the Save button
- 3. View Shipment tab will display In Progress

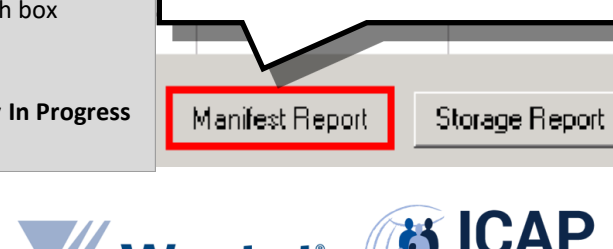

Import

Receiving Lab.

Shipment Type: LDMS Shipping

1. Generate Manifest Report and Close

LDMS User Support www.ldms.org/contact/ E-mail: ldmshelp@fstrf.org

Shipping Container Report

Shipment QA/QC

2. Proceed to QC/QC tab

Ship Temp.

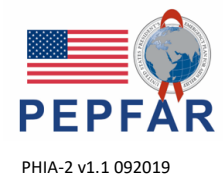

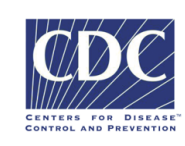

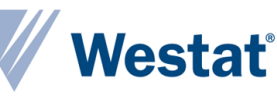

ab i

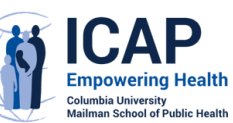

QA/QE

Not performed

# QA/QC continued

- The Container Name field lists the boxes on the shipment.
- Enter your initials in the Tech Initials field
- For PLA boxes, click in the specimen locations: A1, C2, F4, and G9
- Scan the LDMS-generated label for the indicated specimen.

| A O<br>B C | νK<br>? | ?              | ? | ? | 2 | 2 |   | - | _ | 1.44 |
|------------|---------|----------------|---|---|---|---|---|---|---|------|
| B<br>C     | ?       | 2              |   |   |   | 1 | ? | ? | ? | LaD  |
| c          |         | - <b>f</b> - 1 | ? | ? | ? | ? | ? | ? | ? | Coo  |
|            | ? (     | ОК             | ? | ? | ? | ? | ? | ? | ? | Glot |
| D          | ?       | ?              | ? | ? | ? | ? | ? | ? | ? | Sca  |
| E          | ?       | ?              | ? | ? | ? | ? | ? | ? | ? | Spe  |
| F 1        | ?       | ?              | ? | ! | ? | ? | ? | ? | ? | Add  |
| G          | ?       | ?              | ? | ? | ? | ? | ? | ? | ? | Der  |
| н          | ?       | ?              | ? | ? | ? | ? | ? | ? | ? | Sub  |
| 1          | ?       | ?              | ? | ? | ? | ? | ? | ? |   | Oth  |
|            |         |                |   |   |   |   |   |   |   | Spe  |

|   | 1    | 2    | 3 | 4    | 5 | 6 | 7 | 8 | 9     |
|---|------|------|---|------|---|---|---|---|-------|
| А | Scan |      |   |      |   |   |   |   |       |
| в |      |      |   |      |   |   |   |   |       |
| С |      | Scan |   |      |   |   |   |   |       |
| D |      |      |   |      |   |   |   |   |       |
| E |      |      |   |      |   |   |   |   |       |
| F |      |      |   | Scan |   |   |   |   |       |
| G |      |      |   |      |   |   |   |   | Scan  |
| н |      |      |   |      |   |   |   |   |       |
| 1 |      |      |   |      |   |   |   |   | EMPTY |

| Fill Order: Left to right | . top to bottom               | PLA-P AL1 ZW001 0  | PLA-P AL1 ZW001 001  |  |  |  |  |
|---------------------------|-------------------------------|--------------------|----------------------|--|--|--|--|
| Labelling: Numeric co     | lumns and alphabetic rows, re | ow/column labels   |                      |  |  |  |  |
| Coordinates:              | F, 4                          | Performed By: FS   | On:                  |  |  |  |  |
| Global Specimen ID:       | EEQ000N4-01                   | Group:             | ACTG/IMPAACT         |  |  |  |  |
| Scanned Global Spec I     | ): Manual                     | PID/ID1:           | 0666666C             |  |  |  |  |
| Specimen ID:              | 500/05000218                  | Prot/ID2:          | A5146                |  |  |  |  |
| Primary:                  | BLD                           | Specimen Date:     | 20050110             |  |  |  |  |
| Additive:                 | EDT                           | Specimen Time:     | 08:00                |  |  |  |  |
| Derivative:               | PL2                           | Time:              |                      |  |  |  |  |
| Sub Add/Der:              | N/A                           | Time Unit:         |                      |  |  |  |  |
| Other Spec ID:            |                               | Volume:            | 1.00 ML              |  |  |  |  |
|                           |                               | VID:               | 0 Ent                |  |  |  |  |
| Specimen Management       | Comments:                     | QA/QC Tech Initial | s: FS                |  |  |  |  |
|                           |                               | *                  | Uperations           |  |  |  |  |
|                           |                               |                    | Pass Aliquot (Alt-Z) |  |  |  |  |
| 1                         |                               |                    | Fail Aliquot (Alt-X) |  |  |  |  |
| or DBS bags               | lick on ONE r                 | andom spec         | imen and             |  |  |  |  |
| Ji DDS bags, (            |                               | and on spec        | intenanu             |  |  |  |  |
| can                       |                               |                    |                      |  |  |  |  |
|                           |                               |                    |                      |  |  |  |  |
| ick Save on t             | he LDMS tool                  | bar. 💾             |                      |  |  |  |  |

Container Name: DBS-P ZW001 001

-

• The QA/QC Status column on the View Shipment tab will always display In Progress.

Any specimen failure requires QA/QC of the full box.

# LDMS Shipping File

- 1. Select LDMS file  $\rightarrow$  click Ship
- 2. Shipping temp: Techni Ice
- 3. Save to C:\
- 4. Use report buttons on View Shipment tab to create Manifest Report and Box Report
- 5. Print first page of each, place in shipping container with flash drive
- 6. Export both reports as PDF. Save on flash drive with shipping file
- 7. The LDMS Shipping file will be in a file folder with the same number as shipping batch. Transfer to flash drive

## After Shipping

In the Storage module

- Use the **Ship Check** function in the **Search** tab once specimens are successfully received at their destination (See Storage Quick Reference guide)
- To add a new box in the empty rack space, use the Details button: Rename boxes as labeled

#### Notes:

• When creating the shipping file Invalid Frozen date/time errors require the Specimen date and time to be edited before the item can be shipped

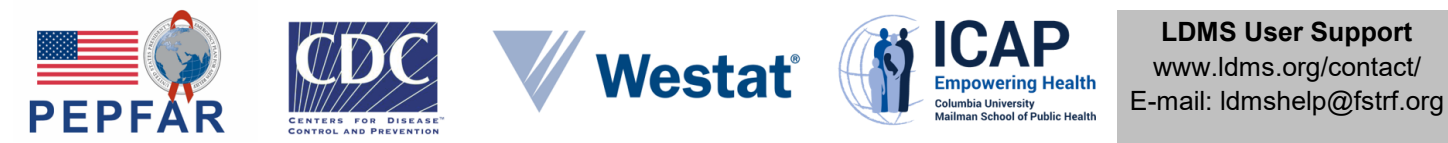

This project is supported by the U.S. President's Emergency Plan for AIDS Relief (PEPFAR) through the U.S. Centers for Disease Control and Prevention under the terms of cooperative agreement #U2GGH002173. The contents of this document are the responsibility of ICAP and do not necessarily reflect the views of the United States Government.